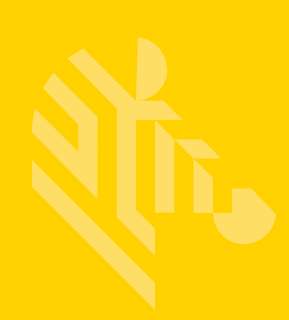

# ZEBRA TECHNOLOGIES SIMPLIFIED COMPLIANCE FORM (SCF)

### GUIDE TO COMPLETING A FULL MATERIAL DISCLOSURE (FMD) MATERIAL DECLARATION REQUEST

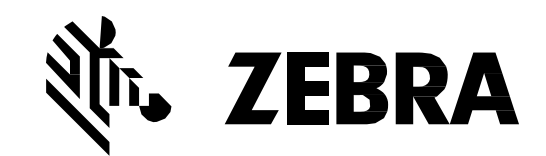

## **TABLE OF CONTENTS**

| <u>1 - INTRODUCTION</u>                               | 1  |
|-------------------------------------------------------|----|
| 2 - DEFINITIONS                                       | 1  |
| 3 - COMPLETING A FULL MATERIAL DISCLOSURE DECLARATION | 2  |
| <u>4 - OPENING THE FORM</u>                           | 2  |
| 5 - SCF HEADER                                        | 4  |
| 6 - OVERVIEW OF SCF BUTTONS                           | 5  |
| 7 – MANUAL COMPLETION OF THE SCF                      | 6  |
| 8 – COPYING/PASTING DATA IN THE SCF                   | 7  |
| 9 – COMPLETING THE FORM BY IMPORTING DATA             | 8  |
| 10 - COMPLETING A DECLARATION WITH MULTIPLE PARTS     | 10 |
| 11 - ADDING A ROW                                     | 10 |
| 12 - ADDING CAS #'S TO THE CAS # LIST                 | 10 |
| 13 - ENTERING WEIGHT INFO                             | 12 |
| 14 - SELECTING EXEMPTIONS                             | 12 |
| 15 - PERFORMING WEIGHT CHECK                          | 13 |
| 16 - GENERATING AN XML DECLARATION                    | 14 |
| <u>17 - ERROR LIST</u>                                | 14 |
| 18 - DECIMAL PLACE ADJUSTMENT                         | 15 |
| 19 - AUTO-SAVE FUNCTIONALITY                          | 16 |
| 20 - RESTORE FUNCTION                                 | 16 |
| 21 - COMMENTS BOX                                     | 17 |
| 22 - SPECIAL CHARACTERS                               | 18 |
| 23- FREQUENTLY ASKED QUESTIONS                        | 18 |

#### 1 - Introduction

Zebra Technologies is committed to ensuring its products are fully compliant with all mandatory global environmental compliance regulations. As a result, all suppliers are required to provide a full material disclosure at the homogeneous part level for all products as specified in the CPZ-CE-010 Environmental Compliance Specification which can be found on our corporate website:

#### http://www.zebra.com/compliance-SCF

In order to comply with these requirements, your company has received a pre-populated Simplified Compliance Form (SCF) from Zebra Technologies. You are required to complete the SCF by the specified date and return it back to the Zebra representative who sent it to you. The Zebra representative who sent you the form will be your central point of contact for all questions and concerns regarding completing the SCF.

This file contains the MD#, declaration type, supplier part #, company name, and company ID. This information is NOT editable and, if there is any discrepancy with it, the Zebra representative must be informed and they will research why there is a discrepancy.

Please follow the instructions in this guide to ensure correct and timely completion of the SCF. Additional training resources and troubleshooting information can also be found on the Zebra corporate website at the link below:

http://www.zebra.com/compliance-SCF

| CAS Number               | CAS (Chemical Abstract Service) Registry Number is a unique number used to identify specific chemical substances.                                                                                                    |
|--------------------------|----------------------------------------------------------------------------------------------------|
| Controlled<br>Substance  | These substances are limited for use in the manufacturing process or in certain applications at the levels specified in Appendix A in CPZ-CE-010.                                                                                                    |
| FMD                      | Full Material Disclosure                                                                                                    |
| Homogeneous<br>Material  | A substance or a mixture of substances with uniform composition (such as paints, alloys, solders, adhesives, plating, resins, coatings, etc.) that comprises a product. Material that cannot be mechanically disjointed into different materials respectively. The term "homogeneous" means of "uniform composition throughout." However, additives used in a polymerization process must be reported if they are identified in Appendix A of CPZ-CE-010. |
| PMD                      | Partial Material Disclosure                                                                                                    |
| PPM                      | Parts per Million (Measure of Concentration)                                                                                                    |
| REACH                    | European Community Regulation on chemicals and their safe use (EC 1907/2006). It deals with Registration, Evaluation, Authorization and Restriction of Chemical substances.                                                                                                    |
| Reportable<br>Substances | These substances are not currently banned or controlled for use but a ban or voluntary phase-out is likely or they have an impact on the end-of-life management of the finished product.                                                                                                    |

#### 2 – Definitions

| Reporting<br>Threshold | Concentration level which defines the limit equal to or above which the presence of a substance or material must be reported. |
|------------------------|----------------------------------------------------------------------------------------------------|
| RoHS                   | European directive on Restriction of the use of certain Hazardous Substances in electrical and electronic equipment           |
| SVHC                   | Substances of Very High Concern as defined in the REACH regulation                                                            |

#### 3 - Completing a Full Material Disclosure Declaration

To populate the form with substance data, there are essentially have 2 options. First, the data can be imported from an existing XML or MCC file. If these files are not available, the data can be manually entered to complete the SCF either by copying/pasting data from an external source or by manually completing each line.

**IMPORTANT NOTE:** Data must be entered in the "step down" method beginning at Cell E11. See screenshot below for a visual representation of this method. It is important to also note that all fields shown below are required to be populated.

|                | Supplier Part Section Supplier Sub |                |               |              | pplier Subpart Se | rt Section Material Section |               |                              |                   | Substance Section |               |                       |                      |                  |           |
|----------------|------------------------------------|----------------|---------------|--------------|-------------------|-----------------------------|---------------|------------------------------|-------------------|-------------------|---------------|-----------------------|----------------------|------------------|-----------|
| Supplier Part# | Supplier Part<br>Description       | Mass<br>Amount | Mass<br>Units | Subpart Name | QTY               | Mass<br>Amount              | Mass<br>Units | Homogeneous<br>Material name | Material Group    | Mass<br>Amount    | Mass<br>Units | Substance Name        | e CAS Number         | % of<br>Material | Exemption |
| EER0402TTY     | Resistor                           | 0.63141        | ma            |              | _                 |                             | _             | 0                            | O NOT INCLUDE ANY | MORE DATA         | ON THIS R     | wc                    |                      | _                |           |
|                | Step down to                       | next row to a  | dd data 🛋     | Substrate    | 1                 | 0.45                        | ma            |                              |                   | DO NOT IN         | CITIDE AN     | Y MORE DATA ON THIS R | ow                   |                  |           |
|                |                                    |                | 7             | Substrate    | Chan down to you  | U.TU                        |               | 0is                          | 0                 | 001101111         |               | DO                    | NOT INCLUDE ANY MODE |                  | pow       |
|                |                                    |                |               |              | step down to ner  | ct row to add c             |               | Ceramic                      | Other             | 0.45              | mg            | 00                    | NOT INCLUDE ANY MORE | DATA UN THIS     | KUW       |
|                |                                    |                |               |              |                   |                             |               |                              | Step down to next | row to add d      | lata 📫        | AL203                 | 1344-28-1            | 96.1             |           |

#### 4 - Opening the Form

- 1. It is best practice to avoid opening the form directly from the e-mail it has been attached to. Be sure to save the file to the desktop or another location on a PC or on a removable storage media before beginning to complete a declaration.
  - a. **IMPORTANT NOTE**: For users running MS Office 2010 or newer, avoid opening another Excel file directly from an e-mail attachment while the SCF is open as it may cause issues with sheet protection in the non-SCF file (e.g. loss of Toolbar accessibility).
- 2. Once saved to the desired location, double click the file icon to open the pre-populated SCF file.
  - a. Please note that the form must be set to U.S. English language settings. The About tab outlines how to do this if the Excel software is set to another language.
- 3. When the form launches, macros must be enabled as shown below in order for the form to function. If enabling macros is not possible, please contact the Zebra representative immediately.

|                                                                                                    | oduction:                                                                                                    |                                                                                                    | • TMP-12508-90 Rev                                                                                                    |
|----------------------------------------------------------------------------------------------------|----------------------------------------------------------------------------------------------------|----------------------------------------------------------------------------------------------------|----------------------------------------------------------------------------------------------------|
| <image/>                                                                                                    | Simplified Co<br>tions are to lo                                                                                                    | mpliance Form is a spreadsheet based tool for cre<br>ad an Zebra XML request header, enter and edit m                                                                                                    | ating an IPC 1752A Homogeneous Material Declaration (Class D) in XML format. It's basic<br>naterial content information and generate an output XML file suitable for submission to Zebra.                                                                                                    |
|                                                                                                    |                                                                                                    | ,,,,,                                                                                                    |                                                                                                    |
| <image/>                                                                                                    | tem requirer                                                                                                    | nents:<br>2003 Professional, SP3 or later                                                                                                    |                                                                                                    |
| <image/>                                                                                                    | ros must be e                                                                                                    | enabled in order for the automated functions to ope                                                                                                    | rate. Check Excel security setting to confirm.                                                                                                    |
| <image/>                                                                                                    |                                                                                                    |                                                                                                    |                                                                                                    |
| <image/>                                                                                                    |                                                                                                    |                                                                                                    |                                                                                                    |
| <form></form>                                                                                                    | lease ensu                                                                                                    | re to set Primary Editing Language to Eng                                                                                                    | glish (United States)                                                                                                    |
| <form></form>                                                                                                    | Excel Options                                                                                                    | The Ballion County ( Second                                                                                                    |                                                                                                    |
| <form></form>                                                                                                    | Popular                                                                                                    | Change the most popular options in Excel.                                                                                                    | Microsoft Office Language Settings 2007                                                                                                    |
| <form></form>                                                                                                    | Formulas                                                                                                    | Top options for working with Excel                                                                                                    | Set your editing language preferences for all Microsoft Office programs.                                                                                                    |
| <form></form>                                                                                                    | Save                                                                                                    | Show Mini Toolbar on selection 💿                                                                                                    | Agailable editing languages Enabled editing languages Afrikams (South Africa)                                                                                                    |
| <form></form>                                                                                                    | Advanced                                                                                                    | Enable Live Preview                                                                                                    | Aladan (Fance)<br>Anhars (Ethopa)                                                                                                    |
|                                                                                                    | Customize                                                                                                    | Golor scheme: Blue                                                                                                    | Avaps (Bahuau)<br>Avaps (Bahuau)<br>Beacon                                                                                                    |
|                                                                                                    | Add-Ins                                                                                                    | ScreenTip style: Show feature descriptions in ScreenTips                                                                                                    | Kaloc (Dad)                                                                                                    |
| Security Warding Some active content has been disabled option.                                                                                                    | Trust Center<br>Resources                                                                                                    | Create lists for use in sorts and fill sequences: Edit Custom Lists                                                                                                    | Primary editing language<br>Far your definit address have set This choice defines the address enters in the address of the address of the addres |
|                                                                                                    |                                                                                                    | When creating new workbooks                                                                                                    | your Microsoft Office programs.                                                                                                    |
| <form></form>                                                                                                    |                                                                                                    | Use this fogt: Body Font  Font size: 11                                                                                                    |                                                                                                    |
| <pre>kinetian content for any fait is if if if if if if if if if if if if if</pre>                                                                                                    |                                                                                                    | Default yiew for new sheets: Normal View                                                                                                    |                                                                                                    |
| Image: second of the second of the last of the second of the second of the              |                                                                                                    | Include this many sheets: 3 🚖                                                                                                    |                                                                                                    |
| Security Warning Some active content has been disabled. Options Security Warning Some active content has been disabled. Options Security Warning Some active content has been disabled. Options Security Marning Some active content has been disabled. Options Security Marning Some active content has been disabled. Options Security Marning Some active content has been disabled. Options Security Marning Some active content has been disabled. Options Security Marning Some active content has been disabled. Options Security Deter: Phaceos & Active X For how content of this fits Security Let not possible to determine that this content content renet to ensore the fits source Marting Some active content (recommended) Fe Path: Index order of the fits Index order of the fits Fe Path: Index order of the fits Security fits not possible to determine that this content on the fits source Marting Some active content (recommended) Index order of the fits Index order of the fits Security fits not possible to determine that this content content form a content of the fits Integration of the fits Integration of the fits                                                                                                    |                                                                                                    | Personalize your copy of Microsoft Office                                                                                                    | OK Cancel                                                                                                    |
| Security Warning: Some active content has been disabled. The active content might<br>Security Warning: Some active content has been disabled. Options<br>Security Warning: Some active content has been disabled. Options<br>Security Warning: This not possible to determine that this content arms to<br>the content in the content of the source of the source |                                                                                                    | User name:                                                                                                    | 1                                                                                                    |
| Scurity Waning Some active content has been disabled. Options          Security Waning Some active content has been disabled. Options         Security Waning Some active content has been disabled. Options         Security Waning Some active content has been disabled. Options         Security Waning Some active content has been disabled. Options         Security Waning Some active content has been disabled. The active content might been disabled. The active content might be not possible to determine that his content content might be not possible to determine that his content are from a the source of the file         Warning: It is not possible to determine that his content are from a the source of the file         Warning: It is not possible to determine that his content are from a the source of the file         Warning: It is not possible to determine that his content are from a the source of the file         Warning: It is not possible to determine that his content are from a the source of the file         Warning: It is not possible to determine that this content are from a the source of the file         Warning: It is not possible to determine that this content are from a the source of the file         Warning: It is not possible to determine that this content are from a the source of the file         Warning: It is not possible to determine that this content are from a the source of the file         Warning: It is not possible to determine that this content are from a the source of the file         Warning: It is not possible to determine that this content are from a the source                                                                                                    |                                                                                                    |                                                                                                    |                                                                                                    |
| c corr                                                                                                    |                                                                                                    |                                                                                                    |                                                                                                    |
| Control Control Con                                                                                                    |                                                                                                    |                                                                                                    |                                                                                                    |
| Concerned and the second of the second of th  |                                                                                                    |                                                                                                    |                                                                                                    |
| control control c       |                                                                                                    |                                                                                                    |                                                                                                    |
| Security Warning Some active content has been disable.  Security Warning Some active content has been disable.  Security Options  Security Options  Security Alert - Macros & ActiveX  Macros and one or more ActiveX controls have been disabled. This active content might to source or this file.  Macros and one or more ActiveX controls have been disabled. This active content might to source or this file.  Macros and one or more ActiveX controls have been disabled. This active content might to source or this file.  Macros and one or more ActiveX controls have been disabled unless you trust the source of this file.  Macros and one or more ActiveX controls have been disabled unless the content fighted unless you trust the source.  Macros and one or more activeX controls have been disabled unless the content fighted unless you trust the source.  Macros and one or more file.  Macros and one or more information that this content came from a trustworthy source. You should leave this content disabled unless the content file.  Macros and one or more information that the source of this file.  Macros and one or more information that the source of the file.  Macros and one or more information that the source of the file.  Macros and one or more information that the source of the file.  Macros and one or more information that the source of the file.  Macros and one or more information that the source of the file.  Macros and one or more information that the source of the file.  Macros and one or more information that the source of the file.  Macros and one or more information that the source of the file.  Macros and one or more information that the source of the file.  Macros and one or more information that the source of the file.  Macros and one or more information the information of the file.  Macros and one or more information that the source of the file.  Macros and one or more information the information of the file.  Macros and one or more information the file.  Macros and one or more information the file.  Macros and o   |                                                                                                    |                                                                                                    | OK Cancel                                                                                                    |
| Account of the source of this field.                                                                                                    |                                                                                                    |                                                                                                    |                                                                                                    |
| Security Warning Some active content has been disabled Options.                                                                                                    |                                                                                                    |                                                                                                    |                                                                                                    |
| Security Warning Some active content has been disabled. Options  Microsoft Office Security Options  Security Alert - Macros & ActiveX  Nacros and one or more ActiveX controls have been disabled. This active content might contain views or other security hazards. Do not enable this content theses you trust the source of this file.  Warning: It is not possible to determine that this content came from a trustworthy source. You should leave this content disabled unless the content provides critical functionality and you trust its source. Mace information  File Pait:  Methop potect me from unknown content (recommended)  Methods this content!                                                                                                    | ase ensi                                                                                                    | ire to enable the Macro                                                                                                    |                                                                                                    |
| Security Warning Some active content has been disabled. Options  Microsoft Office Security Options  Control Values  Control Values  Control Values  Control Values  Control Values  Control Values  Control Values  Control Values  Control Values  Control Values  Control Values  Control Values  Control Values  Control Values  Control Value  Control Values  Control Value  Control Values  Control Value  Control Values  Control Values  Control Values  Control Values  Control Value  Control Values  Control Values  Control Values  Control Values  Control Values  Control Values  Control Value  Control Values  Control Values  Control Values  Control Value  Control Values  Control Values  Control Values  Control Value  Control Value  Contro     |                                                                                                    |                                                                                                    |                                                                                                    |
| Microsoft Office Security Options                                                                                                    | Security War                                                                                                    | ning Some active content has been disabled. Option                                                                                                    | 5                                                                                                    |
| Microsoft Office Security Options                                                                                                    |                                                                                                    |                                                                                                    |                                                                                                    |
| Security Alert - Macros & ActiveX      Hacros and one or more ActiveX controls have been disabled. This active content might contain views or other security harards. Do not enable this source units you trust the source of this file.      Warning: It is not possible to determine that this content came from a trustworthy source. You should leave this content disabled unless the content provides critical functionality and you trust its source.      Warning:     He poster me from unknown content (recommended)      Pie Pati:      Heb protect me from unknown content (recommended)      Ere Pati:                                                                                                    |                                                                                                    |                                                                                                    |                                                                                                    |
| SectiveX  Macros and one or more ActiveX controls have been disabled. This active content might contain views or other security harards. Do not enable this content traiss you trust the source of this file.  Warning: It is not possible to determine that this content came from a trustworthy source. You should leave this content disabled unless the content provides critical functionality and you trust its source.  Macros at the protect me from unknown content (recommended)      Fie Pati:      Heb protect me from unknown content (recommended)      Enable this content]                                                                                                    | Aicrosoft Office                                                                                                    | Security Options                                                                                                    |                                                                                                    |
| Warris and once more Activet controls have been disabled. This active content might<br>contain viruses or other security hazards. Do not enable this content unless you trust<br>the source of this file. Warning: It is not possible to determine that this content came from a<br>trustworthy source. You should leave this content disabled unless the<br>content provides critical functionality and you trust its source.<br>More information<br>File Pati:<br>Help protect me from unknown content (recommended)<br>File Pati:                                                                                                    | Aicrosoft Office                                                                                                    | Security Options                                                                                                    |                                                                                                    |
| Warning: It is not possible to determine that this content care by for data to the content provides critical functionality and you trust its source.         Warning:         Mare information         File Path:         Protect me from unknown content (recommended)         Image: information                                                                                                    | Aicrosoft Office                                                                                                    | Security Options urity Alert - Macros & ActiveX                                                                                                    |                                                                                                    |
| Washingt, It's more possible to add Examine the addicable difference addicable difference addicable diff                                 | Aicrosoft Office                                                                                                    | Security Options urity Alert - Macros & ActiveX vex vex vex vex vex vex vex vex vex vex                                                                                                    | Intert might                                                                                                    |
| More information<br>File Path:<br>Help protect me from unknown content (recommended)<br>Enable this content]                                                                                                    | Microsoft Office                                                                                                    | Security Options<br>urity Alert - Macros & ActiveX<br>arex<br>one or more ActiveX controls have been disabled. This active co<br>ses or other security hazards. Do not enable this content unless<br>of this file.                                                                                                    | antent might<br>s you trust                                                                                                    |
| File Path:   Help protect me from unknown content (recommended)  Enable this content]                                                                                                    | Aicrosoft Office<br>Sec<br>Macros & Act<br>Macros and<br>contain viru<br>the source<br>Warming:<br>trustwort<br>contain viru                                                                      | Security Options<br>urity Alert - Macros & ActiveX<br>area:<br>area:<br>are or more ActiveX controls have been disabled. This active or<br>area or other security hazards. Do not enable this content unless<br>of this file.<br>It's not possible to determine that this content came i<br>by source, You should leave this content disabled unles<br>provides critical functionality and you trust it's ensures.                                                                                                    | antent might<br>s you trust<br>from a                                                                                                    |
| Rep protect me trem unknown content (recommended)     Enable this content]                                                                                                    | dicrosoft Office<br>Sec<br>Macros & Act<br>Macros and<br>contain viru<br>the source -<br>Warning:<br>trustwort<br>content p<br>More Inform                                                        | Security Options<br>urity Alert - Macros & ActiveX<br>area<br>area | sontent might<br>s you trust<br>from a                                                                                                    |
|                                                                                                    | Microsoft Office<br>Sec<br>Macros & Act<br>Macros and<br>contain viru<br>the source<br>Warming:<br>trustwort<br>content p<br>More Inform<br>File Path:                                            | Security Options<br>urity Alert - Macros & ActiveX<br>avex<br>avex<br>one or more ActiveX controls have been disabled. This active con-<br>of thes file.<br>It is not possible to determine that this content came to<br>hysource. You should leave this content disabled unleave<br>rovides critical functionality and you trust its source.                                                                                                    | ortent might<br>or you trust<br>from a<br>ss the                                                                                                    |
|                                                                                                    | Microsoft Office<br>Sec<br>Macros & Act<br>Macros and<br>contain viru<br>the source -<br>Warning:<br>trustwort<br>content p<br>Mare Inform<br>File Path:<br>Help O<br>Enable                      | Security Options<br>urity Alert - Macros & ActiveX<br>vex<br>one or more ActiveX controls have been disabled. This active of<br>of the file.<br>It is not possible to determine that this content came is<br>hysource. You should leave this content disabled unler<br>rovides critical functionality and you trust its source.<br>allon<br>viscet me from unknown content (recommended)<br>dis content                                                                                                    | ontent might<br>so ut trust<br>from a<br>ss the                                                                                                    |
|                                                                                                    | Alicrosoft Office                                                                                                    | Security Options urity Alert - Macros & ActiveX wex one or more ActiveX controls have been disabled. This active of server of the scontent haards to not enable this content unless file is noorship to determine that this content disabled with source. You should leave this content disabled unles rovides critical functionality and you trust its source. Without the four unknown content (recommended) this content.                                                                                                    | ontent might<br>southast                                                                                                    |
|                                                                                                    | Alicrosoft Office<br>Sec<br>Nacros & AcC<br>Macros & and<br>Marcins and<br>contain tym<br>the source -<br>Warnings<br>trustwort<br>content p<br>More inform<br>File Path:<br>B Fields<br>B Fields | Security Options urity Alert - Macros & ActiveX wex one or more ActiveX controls have been disabled. This active of set or other security hazards. To not enable this content unless of this file. It is not possible to determine that this content came I the security and you trust its source. whon voldes critical functionality and you trust its source.  whon voldes critical functionality and you trust its source.  We content                                                                                                    | ontent might<br>s you trust<br>from a<br>ss the                                                                                                    |

4. After enabling macros, the Copyright Acknowledgement must be accepted by clicking "I Accept". **IMPORTANT NOTE:** clicking on the X in the upper right hand corner of the copyright acknowledgement will cause the form will become unusable and must be reopened in order to function properly.

| Copyright Acknowledgement                                                                                                    |
|----------------------------------------------------------------------------------------------------|
| The software ("Software") is owned or licensed by Zebra Technologies Corporation ("Zebra"). Zebra grants you ("you" or "your") a personal, nonexclusive, nontransferable, revocable, non-assignable, limited copyright license to use the Software and documentation subject to these terms and conditions. You shall use the Software only for your internal business purposes, exclusively to support your provision of products to Zebra. Any use of the Software outside of the conditions set forth herein is strictly prohibited and will be deemed a breach of these terms and conditions resulting in immediate termination of your license. In the event of a breach of this these terms and conditions, Zebra will be entitled to all available remedies at law or in equity (including immediate termination of the license without notice, and immediate injunctive relief). By using this Software you acknowledge, agree, and consent that (i) Zebra owns full right and title to the Software or has all rights necessary to grant this license; (ii) nothing herein provides you any ownership in the Software or any other Zebra intellectual property rights; (iii) you will not decompile, disassemble, reverse engineer or attempt to reconstruct, identify or discover any source code or algorithms of the Software by any means; (iv) Zebra provides you the Software "as is" without any warranty of any kind, and Zebra hereby disclaims all warranties and conditions with respect to the Software, either express, implied, or statutory, including, but not limited to, the implied warrante; and non-infringement of third part rights; and (v) in no event shall Zebra's total liability for any damages hereunder exceed the amount you paid for the Software. ZEBRA MAKES, AND YOU RECEIVE, NO OTHER WARRANTES OF ANY KIND, WHETHER EXPRESS, IMPLIED, STATUTORY, OR IN ANY COMMUNICATION WITH YOU. ZEBRA DOES NOT WARRANT THAT THE SOFTWARE WILL MEET YOUR REQUIREMENTS, OR THAT THE OPERATION OF THE SOFTWARE NOW ARRANTY WITH RESPECT TO THE CORRECTNESS, ACCURACY, OR RELIABILITY OF THE SO |

5. Once accepted, the form will then display other important information. Please be sure to take note of these informational reminders shown below in the REMINDER box. Click OK on this box as well. Once clicked, the form will begin to load.

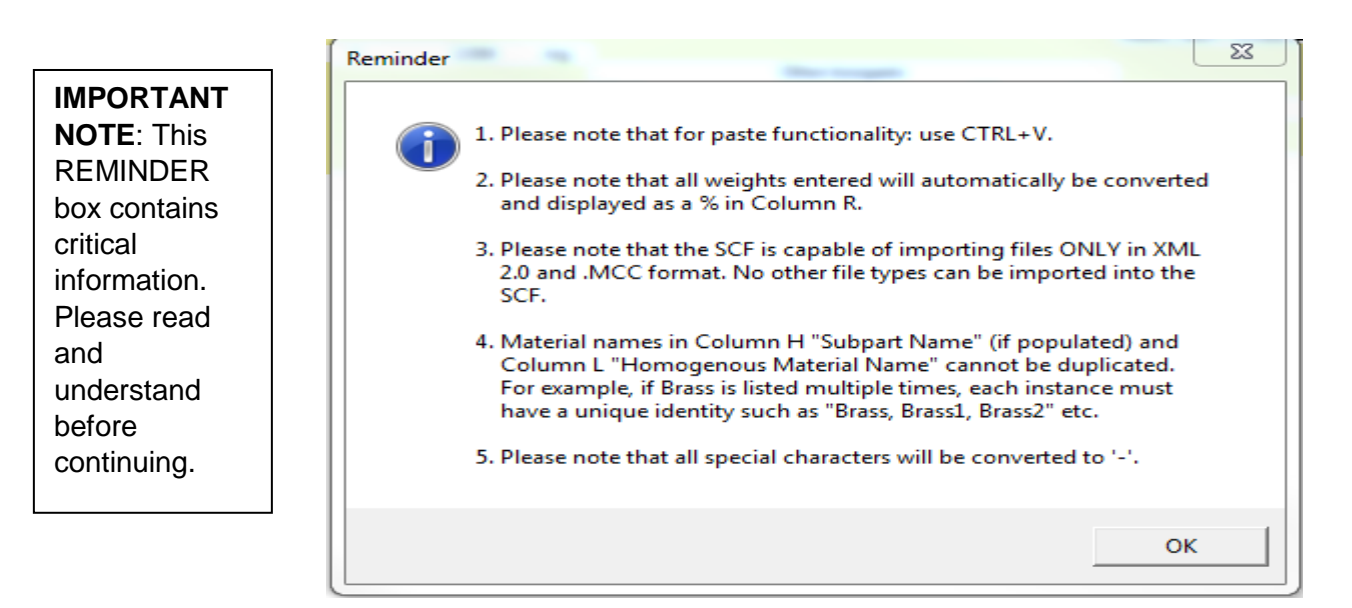

#### 5 - SCF Header

Below is a snapshot of what the SCF looks like once it is open. The supplier part description, mass amount, and mass units must be completed in order to proceed. The Supplier Information with the yellow background must also be populated in order to successfully export the XML declaration. **IMPORTANT NOTE:** Row 11 is locked from columns H-S to help eliminate incorrectly placing data in those cells.

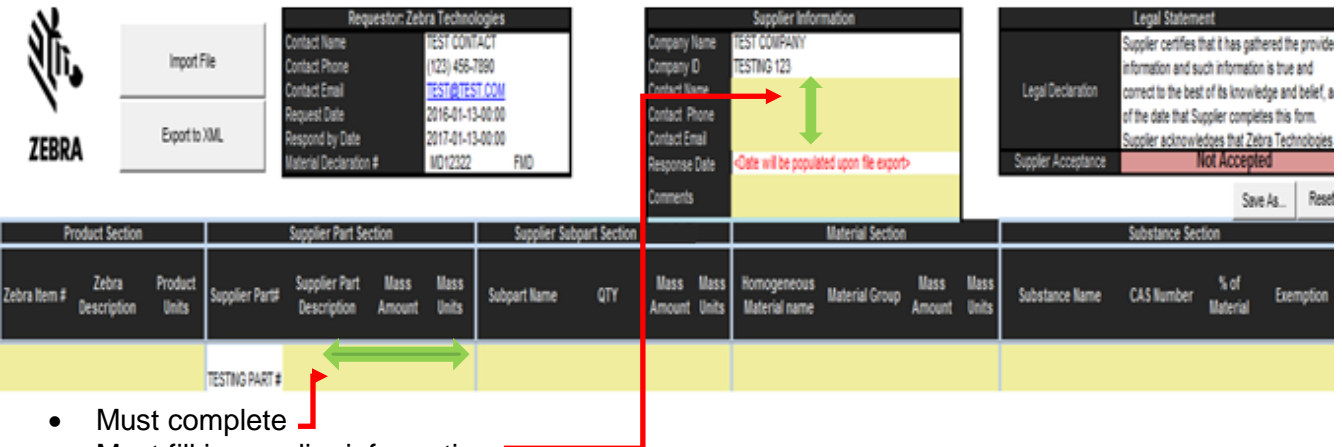

• Must fill in supplier information

#### <u>6 - Overview of the SCF's Buttons – What They Mean and What They</u> Do:

These buttons are all displayed at some point during the declaration completion process. Below is an overview of what each button does and when it appears.

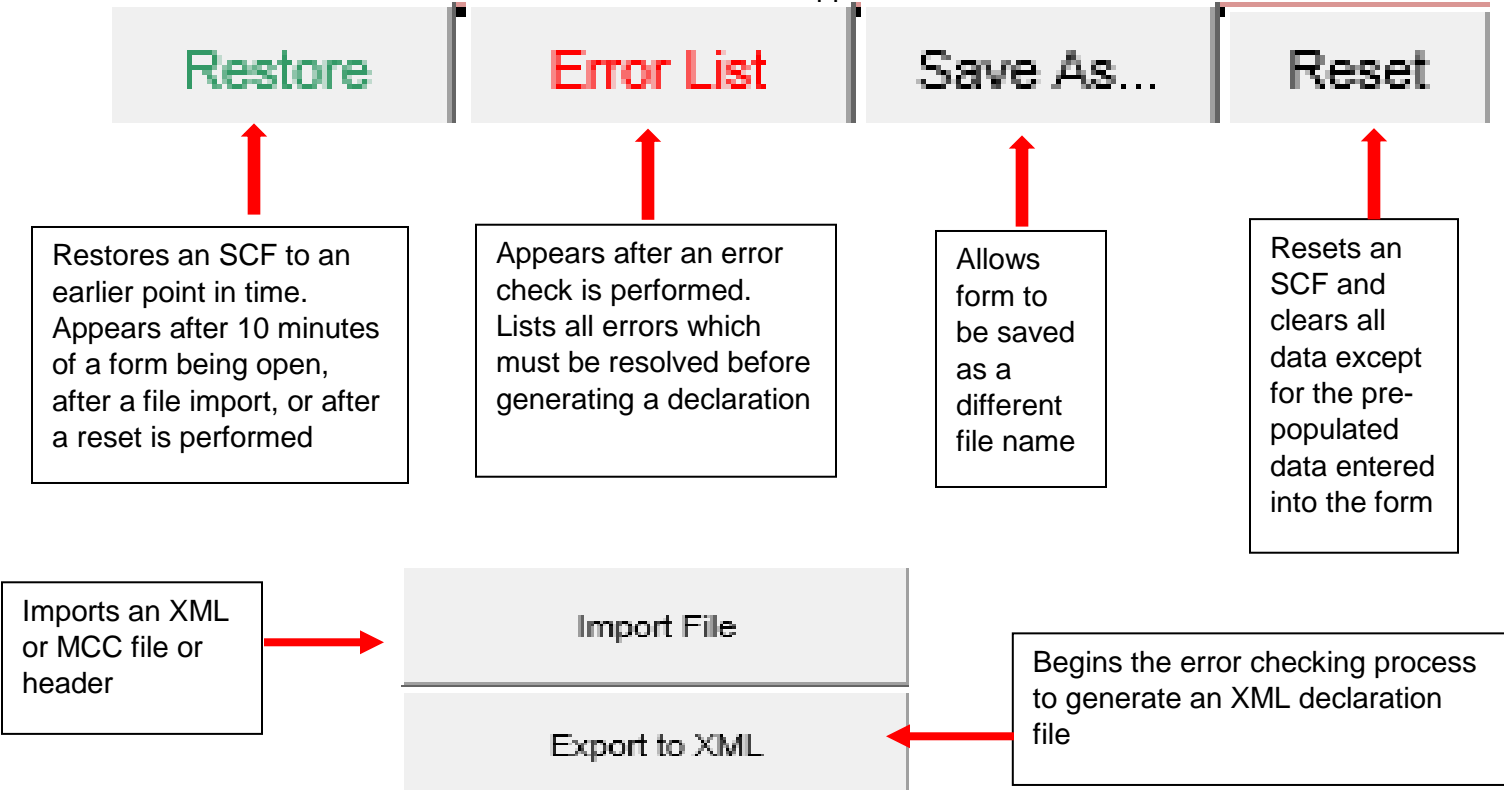

#### 7 - Manual Completion of the SCF

- 1. Begin filling in the information in cell H12 for Subpart info. If this information is not available or does not apply, begin filling in the Homogeneous Material data in cell L12.
- IMPORTANT NOTE: Row 11 is locked from Columns H-S as the data must flow by using the "step down" approach from column group to column group as previously mentioned on page 2 of this guide. See below for an example. If this format is not followed, an error will occur during export. This will need to be corrected before an XML declaration can be exported.

| Supplier Part Section Sur |                              |                 |           | Supplier Sub    | Supplier Subpart Section |                |                | Material Section             |                |                 | Substance Section |                |             |                  |           |
|---------------------------|------------------------------|-----------------|-----------|-----------------|--------------------------|----------------|----------------|------------------------------|----------------|-----------------|-------------------|----------------|-------------|------------------|-----------|
| Supplier Parti            | Supplier Part<br>Description | llass<br>Amount | Ness Unit | s Subpart Name  | QTY                      | lles<br>Anount | llass<br>Units | Homogeneous<br>Material name | Material Group | llass<br>Ancent | Mass<br>Units     | Substance Name | CAS Number  | S of<br>Material | Exemption |
| RIGRVF49R9X               | Resistor                     | 0.63141         | nj        |                 |                          |                |                | -DO NOT INC                  | LUDE ANY MO    | ORE DAT         | N ON 1            | HIS ROW        |             |                  |           |
| Step dow                  | n to next row                | to add o        | data 📫    | Substrate       | 1                        | 0.45           | ng             |                              | DO NO          | OT INCLU        | DE AN             | Y MORE DATA ON | THIS ROW    | harren de        |           |
|                           |                              |                 |           | Step down to ne | et row to                | add data       | D              | Ceramic                      | Others         | 0.46            | ng                | -DO NOT INCLU  | DE ANY MORE | DATA ON          | THIS ROW  |
|                           |                              |                 |           |                 |                          |                | 1              | Step down                    | to next row to | add dat         | -                 | Alunina        | 1344-28-1   | 956              |           |

- a. Note that Mass Units need to be selected from a drop down box in Grams (g), Milligrams (mg), or Kilograms (kg).
- b. When, pasting data into the form (as indicated in the <u>Reminder Box, bullet #1</u>), CTRL+V must be used. Right clicking is disabled on this form along with the menu toolbars.
- c. Note that material names in Column H "Subpart Name" and Column L "Homogeneous Material Name" cannot be duplicated. For example, if Brass is listed multiple times, each instance must have a unique identity such as "Brass, Brass1, Brass2, etc."
- d. It is recommended to enter "Others" into the "Material Group" section.

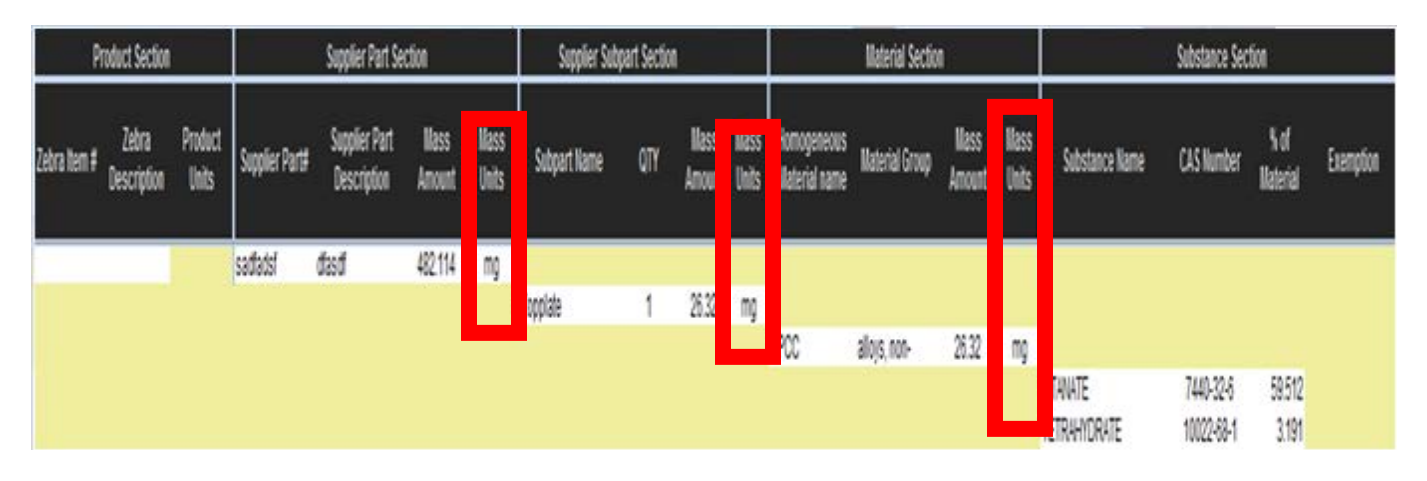

- 3. Select the substances and CAS numbers for the homogeneous material.
  - a. Click in the column for Substance Name or CAS number to bring up the CAS # search box.
  - b. Once the search box appears, type in the substance name or CAS # or paste the CAS #using CTRL+V.

- c. Click "Search" or strike the "ENTER" key.
- d. Once the substance has been located, double click on it to select it.
- e. **IMPORTANT NOTE**: when pasting substance data into the substance and CAS # cells, all cells must be selected in which you will be pasting into. For example, if you've copied a CAS # and substance name, you must select cells in both columns, Q & R. If you've copied the % of material as well, you must then select cells in columns Q, R, & S.

| ANTIMONY BUTTER | 10025-91-9 | 0.243 |
|-----------------|------------|-------|
| AI              | 7429-90-5  | 0.194 |
| Zn              | 7440-66-6  | 2.84  |

#### 8 - Copying/Pasting Data in the SCF

As mentioned throughout this document, the SCF is capable of copying and pasting data from within the SCF and from outside documents including other SCF files. There are 2 different scenarios for copy/paste that require the following steps to be followed:

- 1. If the source being copied contains a range of only 1 cell
  - a. Copy the source data using CTRL+C
  - b. Select the specific cell where the data will be pasted
  - c. Paste the data using CTRL+V
- 2. If the source being copied contains a range of more than 1 cell
  - a. Copy the source data using CTRL+C
  - b. Select 2 adjacent cells in the top left portion of the area where the data will be pasted
  - c. Paste the data using CTRL+V

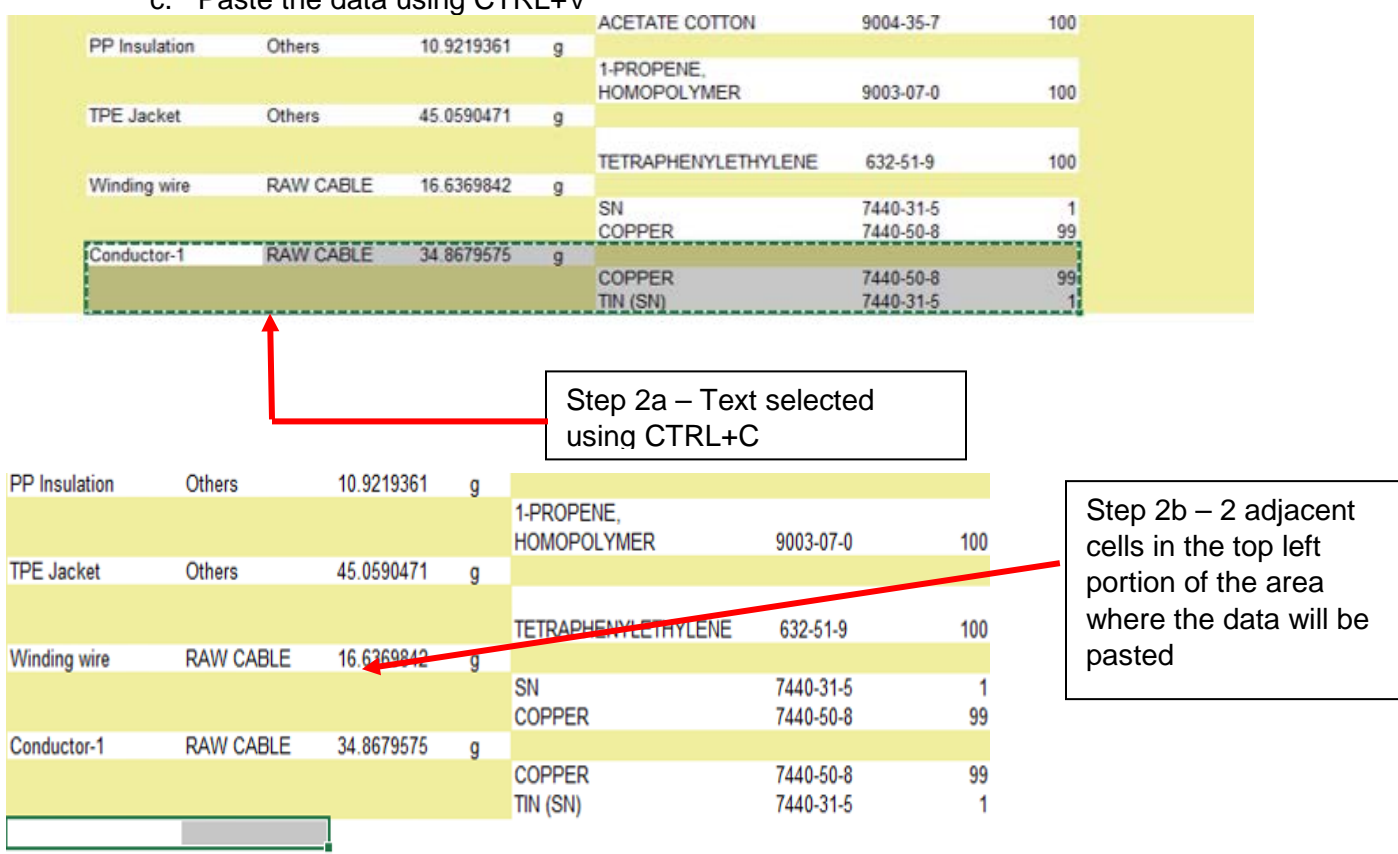

| PP Insulation | Others    | 10.9219361 | g |                     |           |     |
|---------------|-----------|------------|---|---------------------|-----------|-----|
|               |           |            |   | 1-PROPENE,          |           |     |
|               |           |            |   | HOMOPOLYMER         | 9003-07-0 | 100 |
| TPE Jacket    | Others    | 45.0590471 | g |                     |           |     |
|               |           |            |   |                     |           |     |
|               |           |            |   | TETRAPHENYLETHYLENE | 632-51-9  | 100 |
| Winding wire  | RAW CABLE | 16.6369842 | g |                     |           |     |
|               |           |            |   | SN                  | 7440-31-5 | 1   |
|               |           |            |   | COPPER              | 7440-50-8 | 99  |
| Conductor-1   | RAW CABLE | 34.8679575 | g |                     |           |     |
|               |           |            |   | COPPER              | 7440-50-8 | 99  |
|               |           |            |   | TIN (SN)            | 7440 31 6 | 1   |
| Conductor-1   | RAW CABLE | 34.8679575 | g |                     |           |     |
|               |           |            |   | COPPER              | 7440-50-8 | 99  |
|               |           |            |   | TIN (SN)            | 7440-31-5 | 1   |
|               |           |            |   |                     |           |     |

Step 2c – Data pasted using CTRL+V

**NOTE**: To copy a large section of Substance Name data (columns P through S), please click on the blank cell to the left of the topmost section of the data (column O) and highlight to column S.

| CELL | Others | 55.060008 | g |                       |            |        |      |
|------|--------|-----------|---|-----------------------|------------|--------|------|
|      |        |           |   | 1 PROPENE,            |            |        |      |
|      |        |           |   | MOPOLYMER             | 9003-07-0  | 0.3451 |      |
|      |        |           |   | MODIFIED PTFE         | 26655-00-5 | 0.0908 |      |
|      |        |           |   | 1-PROPENE.            |            |        |      |
|      |        |           |   | HOMOPOLYMER           | 9003-07-0  | 0.3451 |      |
|      |        |           |   | MODIFIED PTFE         | 26655-00-5 | 0.0908 |      |
|      |        |           |   | BICYCLO(2.2.1)HEPT-2- |            |        |      |
|      |        |           |   | ENE, 5-ETHYLIDENE-,   |            |        |      |
|      |        |           |   | POLYMER WITH ETHENE   |            |        |      |
|      |        |           |   | AND 1-P               | 25038-36-2 | 0.0182 |      |
|      |        |           |   | FE                    | 7439-89-6  | 0.2361 |      |
|      |        |           |   | 1,3-PROPANESULTONE    | 1120-71-4  | 0.1361 |      |
|      |        |           |   | LITHIUM               |            |        |      |
|      |        |           |   | HEXAFLUOROPHOSPH      |            |        |      |
|      |        |           |   | ATE(1-)               | 21324-40-3 | 2.7243 |      |
|      |        |           |   | ETHYL METHYL          |            |        |      |
|      |        |           |   | CARBONATE             | 623-53-0   | 5.4486 |      |
|      |        |           |   | LEAD OXIDE YELLOW     | 1317-36-8  | 2.7243 | 6(c) |
|      |        |           |   | DIOXACYCLOPENTAN-2    |            |        |      |
|      |        |           |   | ONE                   | 96-49-1    | 2.5881 |      |
|      |        |           |   | POLY(ETHYLENE)        | 9002-88-4  | 2.0886 |      |
|      |        |           |   | NICKEL                | 7440-02-2  | 0.109  | 102  |

Move the cursor to where the copied data is needed then click CTRL + V to paste.

#### 9 - Completing the Form by Importing Data

- 1. Click on the "Import File" button located in the upper left portion of the spreadsheet.
- 2. A dialog box will appear with different options.

Simplified Compliance Form (SCF) - Guide to Completing a Full Material Disclosure MD Request

| Import Options                 |                | 23 |  |  |  |  |  |  |  |
|--------------------------------|----------------|----|--|--|--|--|--|--|--|
| Header                         |                |    |  |  |  |  |  |  |  |
|                                | Header Only    |    |  |  |  |  |  |  |  |
| Full Import                    |                |    |  |  |  |  |  |  |  |
|                                | Single File    |    |  |  |  |  |  |  |  |
|                                | Multiple Files |    |  |  |  |  |  |  |  |
| Please select an import option |                |    |  |  |  |  |  |  |  |

- 3. Importing a Header Only will only populate the header section of the SCF so here, "Full Import" will be used.
- 4. The SCF supports IPC1752A XML files (version 2.0 **only**) or .MCC files for import. The accepted SCF file types are also listed in the window below:

| File name: |       | - | SCF Import File (' | *.XML;*.mcc) 👻 |
|------------|-------|---|--------------------|----------------|
|            | Tools | - | Open               | Cancel         |

5. As the file imports, the status box is displayed

| Import                 |  |
|------------------------|--|
| Please wait, Importing |  |
|                        |  |

- 6. Once the file imports the data, the form will be completely populated with product information.
- The SCF also allows the import of multiple XML files of the same format. IMPORTANT NOTE: <u>The files must all be XML 2.0 and formatted the same for multiple file import to</u> work. If an error is generated upon import, the cause is likely due to the file formats not being identical.
- If importing multiple files, the files must all be selected at the same time before importing. This is accomplished by holding down the CTRL key while selecting each file. Once the files have been selected, click on the Open button and the files will import into the SCF.

|            |                                          | J/2/2017 2:15 1 191  | ANVIE FINE               | 4 100  |
|------------|------------------------------------------|----------------------|--------------------------|--------|
|            | MD14538_BOSSARD_ZS01304_03-02-2017       | 3/2/2017 3:53 PM     | XML File                 | 769 KB |
| E          | MD14539_BOSSARD_ZS01304_03-02-2017       | 3/2/2017 4:01 PM     | XML File                 | 230 KB |
|            | MD14540_BOSSARD_ZS01304_03-03-2017       | 3/3/2017 11:51 AM    | XML File                 | 509 KB |
|            | MD14541_BOSSARD_ZS01304_03-03-2017       | 3/3/2017 1:17 PM     | XML File                 | 230 KB |
|            | MD61319_WISTRON CORPORATION_SU           | 2/16/2017 3:16 PM    | XML File                 | 822 KB |
| + 4        |                                          |                      |                          | •      |
| File name: | "MD14540_BOSSARD_ZS01304_03-03-2017_11-5 | 1-29F.xml" "MD1453 👻 | SCF Import File (*.XML;) | •      |
|            |                                          | l ools               | Open 🔽 Ca                | ancel  |

 IMPORTANT NOTE: Material names in Column H "Subpart Name" (if populated) and Column L "Homogeneous Material Name" cannot be duplicated. For example, if Brass is listed multiple times, each instance must have a unique identity such as "Brass, Brass1, Brass2, etc."

#### **10 - Completing a Declaration with Multiple Parts**

In some instances, the SCF will contain more than 1 part on the same MD. There will be space between each part # to populate the material data but in many cases, more rows will need to be added. Please refer to Section 11 for adding/removing rows of this document. It is important to note that multiple part declarations can be completed manually either by actual manual data entry or by copying and pasting. The SCF also allows importing multiple files. Refer to Section 9 for details on importing multiple files.

#### 11 - Adding a Row

To add a row, highlight a blank cell in Column D and drag it across to Column S. Doing this will bring up the "Insert Rows" box. Select how many rows you would like to add and then click on the "Insert Row" button. The inserted rows will be added below the highlighted line. The same process can be repeated to delete a row as well. **IMPORTANT NOTE:** Row 12 is locked. Cells must be selected at Row 13 or below.

|                | support part section         |                |               | Support Support Section |     |                | Material Sector |                              |                | Substance Section |               |                 |            |                  |           |
|----------------|------------------------------|----------------|---------------|-------------------------|-----|----------------|-----------------|------------------------------|----------------|-------------------|---------------|-----------------|------------|------------------|-----------|
| Supplier Part# | Supplier Part<br>Description | Mass<br>Amount | Mass<br>Units | Subpart Hame            | QTY | Mass<br>Amount | Mass<br>Units   | Nomogeneous<br>Material name | Material Group | Mass<br>Amount    | Mass<br>Units | Substance Hame  | CAS Number | % of<br>Material | Exemption |
| sactadari      | dud                          | 482.114        | mg            |                         |     |                |                 |                              |                |                   |               |                 |            |                  |           |
|                |                              |                |               | Topplate                | 1   | 游戏             | ma              |                              |                |                   |               |                 |            |                  |           |
|                |                              |                |               |                         |     |                |                 | SPOO                         | alloys, non-   | 26.32             | mg            |                 |            |                  |           |
|                |                              |                |               |                         |     |                |                 |                              |                |                   |               | TITANATE        | 7440-32-6  | 59.512           |           |
|                |                              |                |               |                         |     |                |                 |                              |                |                   |               | TETRAHYDRATE    | 10022-68-1 | 3.191            |           |
|                |                              |                |               |                         |     |                |                 |                              |                |                   |               | \$              | 7704-34-9  | 0.877            |           |
|                |                              |                |               |                         |     |                |                 |                              |                |                   |               | 4-NTROPHENOL    | 100-02-7   | 1.117            |           |
|                |                              |                |               |                         |     |                |                 |                              |                |                   |               | 51              | 7440-21-3  | 0.718            |           |
| -              |                              | _              |               |                         |     |                |                 |                              |                |                   |               | tán             | 7439-96-5  | 14.350           |           |
| Insert/Delete  |                              | 8              |               |                         |     |                |                 |                              |                |                   |               | RUTHENIUM       | 7440-18-0  | 20.21            |           |
| 1              |                              |                |               | Magnet                  | 1   | 98.01          | mg              |                              |                |                   |               |                 |            |                  |           |
|                |                              |                |               |                         |     |                |                 | HIGE NO.                     | Rt alloys      | 98.01             | mg            |                 |            |                  |           |
|                | Incast Down                  |                |               |                         |     |                |                 |                              |                |                   |               | Nd              | 7440-00-8  | 204060.8         |           |
| الشرغا ال      | TUBALT MONE                  |                |               |                         |     |                |                 |                              |                |                   |               | NTROAMLINE      | 99-55-8    | 65.968           | 125       |
|                |                              | -              |               |                         |     |                |                 |                              |                |                   |               | 0               | 7440-42-8  | 0.972            |           |
|                |                              |                |               |                         |     |                |                 |                              |                |                   |               | DIBORON-TROOKDE | 1303-85-2  | 200000           |           |
|                | alata Dour                   |                |               |                         |     |                |                 |                              |                |                   |               | Ca              | 7440-70-2  | 0.146            |           |
|                | Activities in Admin          |                |               |                         |     |                |                 |                              |                |                   |               | ANTIMONY BUTTER | 10025-91-9 | 0.243            |           |
| 1              |                              | -6             |               |                         |     |                |                 |                              |                |                   |               | M               | 7429-90-5  | 0.194            |           |
| -              |                              |                |               |                         |     |                |                 |                              |                |                   |               | Zn              | 7440-66-6  | 2.84             |           |

#### 12 - Adding a CAS # to the CAS List

The SCF will also allow for CAS #'s not listed in the pop-up window to be added to the SCF. Enter the complete CAS # and substance name description in the boxes located at the bottom of the pop-up window labeled "New CAS #". Then click on the "Add CAS #". **IMPORTANT NOTE**: it is best practice to search on the CAS # as opposed to the substance name. This will help to ensure data accuracy in selecting the correct chemical for that Homogeneous Material.

|                 | Annulia Chua (1) Onlessa 0.1,                                                | -        |                                                                                                    |             |        |
|-----------------|------------------------------------------------------------------------------|----------|----------------------------------------------------------------------------------------------------|-------------|--------|
| Change a Substa | ass (Dauble slick to calest)                                                 | Z I      | ACRALIC ACID-BUTM                                                                                                    |             |        |
| choose a substa |                                                                              |          | ACTVLATE 2                                                                                                    |             |        |
|                 |                                                                              |          | ETLATE-2-                                                                                                    |             |        |
| Search —        |                                                                              |          |                                                                                                    |             |        |
|                 |                                                                              |          | METUACIDAL AT                                                                                                    |             | 100    |
|                 | Search Clear                                                                 |          | METHACRYLAT                                                                                                    | 51555-51-2  | 100    |
|                 |                                                                              |          |                                                                                                    |             |        |
|                 |                                                                              |          |                                                                                                    |             |        |
| CAS #           | Substance Name                                                               |          |                                                                                                    |             |        |
|                 |                                                                              |          | 1-PROPENE, POLYMER                                                                                                    |             |        |
| 112-42-5        | UNDECAN-1-OL                                                                 | <b>▲</b> | WITH ETHENE,                                                                                                    |             |        |
| 1124-53-4       | N-CYCLOHEXYLACETAMIDE                                                        |          | ISOTACTIC, BLOCK                                                                                                    | 115404-65-4 | 100    |
| 112-49-2        | 1,2-BIS(2-METHOXYETHOXY)ETHANE                                               |          |                                                                                                    |             |        |
| 112-50-5        | 2-(2-(2-ETHOXYETHOXY)ETHOXY)ETHANOL                                          | _ 1      |                                                                                                    |             |        |
| 1125-27-5       | DICHLOROETHYLPHENYLSILANE                                                    |          | POLYESTER                                                                                                    | 113669-95-7 | 100    |
| 112-53-8        | DODECAN-1-OL                                                                 |          |                                                                                                    |             |        |
| 112-54-9        | DODECANAL                                                                    |          | ACRYLIC ACID-BUTYL                                                                                                    |             |        |
| 112-56-1        |                                                                              |          | ACRYLATE-2-                                                                                                    |             |        |
| 112 57 2        |                                                                              |          | ETHYLHEXYL                                                                                                    |             |        |
| 112-57-2        |                                                                              |          | ACRYLATE-METHYL                                                                                                    |             |        |
| 112-59-4        | 2-(2-HEXTLOXTETHOXT)ETHANOL                                                  |          | METHACBYLAT                                                                                                    | 51555-51-2  | 100    |
| 112-62-9        | METHYL 9-OCTADECENOATE                                                       |          |                                                                                                    |             |        |
| 112-70-9        | 1-TRIDECANOL                                                                 |          |                                                                                                    |             |        |
| 112-72-1        | TETRADECANOL                                                                 |          | POLYESTER                                                                                                    | 113669-95-7 | 100    |
| 112-73-2        | BIS(2-BUTOXYETHYL) ETHER                                                     |          |                                                                                                    |             |        |
| 112-80-1        | OLEIC ACID                                                                   |          | ACRYLIC ACID-BUTYL                                                                                                    |             |        |
| 112-84-5        | (Z)-DOCOS-13-ENAMIDE                                                         |          | ACRYLATE-2-                                                                                                    |             |        |
| 112-88-9        | OCTADEC-1-ENE                                                                |          | ETHYLHEXYL                                                                                                    |             |        |
| 112898-48-3     | OXTRANE, METHYL-, POLYMER WITH OXTRANE, ETHER WITH 1,2,3-PROPANETRIO         |          | ACRYLATE-METHYL                                                                                                    |             |        |
| 112-90-3        | (Z)-OCTADEC-9-ENVIAMINE                                                      |          | METHACEVIAT                                                                                                    | 51555-51-2  | 100    |
| 112-02-5        | OCTADE CAN-1-O                                                               |          | The first of the first of the f | 01000 01 2  | 100    |
| 112026-00.9     | STICA MODELOUS                                                               |          |                                                                                                    |             |        |
| 112920-00-0     | M TOLY MOTION CAPPAMATE                                                      |          |                                                                                                    |             |        |
| 1129-41-5       |                                                                              |          | STARCH                                                                                                    | 9005-25-8   | 15     |
| 112945-52-5     | COLLOIDAL SILICA                                                             |          | CALCIUM CARRONATE                                                                                                    | 471-24-1    |        |
| 112-95-8        | ICOSANE                                                                      |          | DOSIN                                                                                                    | 9050-09-7   | 11     |
| 113036-91-2     | HYDROXO(2-(BENZENESULFONAMIDO)BENZOATO)ZINC(II)                              |          | CELLUI OSE                                                                                                    | 9004-34-6   | 79 5   |
| 113492-05-0     | SODIUM, 1,2-DIMETHOXYETHANE NAPHTHALENYL COMPLEXES                           |          | CEEEOEOGE                                                                                                    | 3004-34-0   | 13.5   |
| 113509-74-3     | SILSESQUIOXANES, PH PR, POLYMERS WITH ADIPIC ACID, ISOPHTHALIC ACID, NEOPENT |          |                                                                                                    |             |        |
| 1135-66-6       | (2S)-1,3,4,5,6,7-HEXAHYDRO-1,1,5,5-TETRAMETHYL-2H-2,4A-METHANONAPHTH         |          | STARCH                                                                                                    | 9005-25-8   | 15     |
|                 |                                                                              | - 1      |                                                                                                    | 471-34-1    |        |
|                 |                                                                              |          |                                                                                                    | 9050-09-7   |        |
| New CAS # -     |                                                                              | -        | CELLULOSE                                                                                                    | 9004_34_6   | 79 5   |
|                 |                                                                              | 1        | CLEEDEDDE                                                                                                    | 3004-34-0   | 10.0   |
| CAS #:          | Add CAS # Import CAS List                                                    |          |                                                                                                    |             |        |
|                 |                                                                              | -        | 40                                                                                                    | 7440-22-4   | 95     |
|                 | Deace enter a correct CAS # ## #_##_#                                        |          |                                                                                                    | 1202_26_2   | 2      |
| Description     | Please effet a confect GAD #, ##nin#"##"#                                    |          |                                                                                                    | 112926-00-2 | 2      |
|                 |                                                                              |          |                                                                                                    | 1217_26_9   | 1 7(a) |
| L.              |                                                                              |          | LEND OVIDE LEFTON                                                                                                    | 1311-30-0   | 1 ((0) |

When multiple CAS #'s need to be added to the list, the SCF allows for the import of several CAS #'s into the form by using the Import CAS List button.

- a. Click on "Import CAS List".
- b. The CAS # can be manually typed in or pasted from another file into the Red Box
- c. The text must be entered with the CAS # first in the XXX-XX-X format followed immediately by the Substance Name separated by a single space. Valid text will then appear in the Green Box next to the Red Box.
- d. Once finished, click on the Import button.
- e. The newly added CAS #'s will now be searchable and appear in search results and can be added to the Substance Section.

| Please type or paste to the red box below                                                                                        | CAS #                            | Substance Na                                                             | ame    |
|----------------------------------------------------------------------------------------------------|----------------------------------|--------------------------------------------------------------------------|--------|
| Please type or paste to the red box below<br>111-11-1 Test Substance 1<br>222-22-2 Test Substance 2<br>333-33-3 Test Substance 3 | CAS # 111-11-1 222-22-2 333-33-3 | Substance Na<br>Test Substance 1<br>Test Substance 2<br>Test Substance 3 | me     |
| nstruction<br>L. Type or Paste in the red box above, for example, ###-##-                                                        | # Description                    |                                                                          | Toport |

| Search                           |                                                          |                      |      |
|----------------------------------|----------------------------------------------------------|----------------------|------|
| test                             | Search Clear                                             | 1                    |      |
| CAS #                            | Substance Name                                           |                      |      |
| 111-11-1<br>222-22-2<br>333-33-3 | Test Substance 1<br>Test Substance 2<br>Test Substance 3 |                      |      |
|                                  |                                                          |                      |      |
|                                  |                                                          |                      |      |
|                                  |                                                          |                      |      |
|                                  |                                                          |                      |      |
|                                  |                                                          |                      |      |
| New CAS #                        |                                                          |                      |      |
| CAS #:                           |                                                          | Add CAS # Import CAS | List |
|                                  |                                                          |                      |      |

#### **13 - Entering Weight Information**

After selecting the substance name and CAS #, the % of material must be entered. This is also selected from a drop down box and is expressed in either a %, Grams (g), Milligrams (mg) or in Parts per Million (PPM). Any Unit of Measure can be selected but the form will automatically convert all entries to percentage of the total weight of the Homogeneous Material.

IMPORTANT NOTE: All weights entered in Column R will automatically be converted to %. If entering weights in Grams, PPM, or Milligrams, please take note of the weight indicated as it will be automatically converted to a % with no reference to what was previously entered. Weights MUST total 100% of the weight of the homogeneous material in order for the SCF to successfully export.

| U | nit of Measure | ×     |
|---|----------------|-------|
|   | 200000         | ppm 👻 |
|   |                |       |

#### **14 - Selecting Exemptions**

Once the % of material has been recorded, any applicable exemptions must be added. Note that by clicking in the "Exemption" column, the SCF will prompt whether an exemption is required or not.

For example, if Lead is selected, the SCF will display a list of RoHS exemptions and Zebra internal exemptions that apply only to Lead. Double click an exemption to select it. The same principle applies for any other controlled or restricted substances that are found in the CPZ-CE-010 Environmental Compliance Specification.

| Choose an Exemption                                                                                                    |                                                                                                    |  |  |  |  |  |  |  |  |
|----------------------------------------------------------------------------------------------------|----------------------------------------------------------------------------------------------------|--|--|--|--|--|--|--|--|
| <ul> <li>6(a) Lead as an alloying element in steel for machining purposes and in galvanized steel containing up to 0.35% lead by weight</li> <li>6(b) Lead as an alloying element in aluminium containing up to 0.4% lead by weight</li> <li>6(c) Copper alloy containing up to 4% lead by weight</li> <li>7(a) Lead in high melting temperature type solders (i.e. lead-based alloys containing 85% by weight or more lead)</li> <li>7(c)-I Electrical and electronic components containing lead in a glass or ceramic other than dielectric ceramic in capacitors, e.g. piezoelectronic devices, or in a glass or</li> <li>7(c)-II Lead in dielectric ceramic in capacitors for a rated voltage of 125 V AC or 250 V DC or higher</li> <li>7 (c)-IV Lead in PZT based dielectric ceramic materials for capacitors being part of integrated circuits or discrete semiconductors'</li> <li>13(a) Lead in white glasses used for optical applications</li> <li>2 Lead in batteries per EU Directive 2006/66/EC</li> <li>36 Lead NOT in Cable Jackets per California Prop 65; not to exceed 1000 ppm per RoHS (2011/65/EU); heavy metals packaging restricted under 94/62/EC</li> <li>115 For Lead in packaging, the sum of Cd, Hg, Pb and CrVI does not exceed 100 ppm based on total package mass per 94/62/EC</li> </ul> |                                                                                                    |  |  |  |  |  |  |  |  |
|                                                                                                    |                                                                                                    |  |  |  |  |  |  |  |  |
| Error                                                                                                    | Error                                                                                                    |  |  |  |  |  |  |  |  |
| This CAS# does not have any Exemption                                                                                                    | ATTENTION! You have selected a banned substance. Please contact test@testing.com for additional assistance. |  |  |  |  |  |  |  |  |
| ОК                                                                                                    | ОК                                                                                                    |  |  |  |  |  |  |  |  |

**IMPORTANT NOTE:** if a banned substance is selected, a prompt will appear indicating an error has occurred and to contact a Zebra representative for further instructions. Consequently, if the substance does not have an exemption to claim, the form will display that as well.

#### **15 - Performing a Weight Check**

It is important to perform a weight check to ensure that the weight of the substances equals the weight of the homogeneous material. If there is a weight discrepancy, the declaration will not export until the weight totals to 100% of the homogeneous material. To check the weight, drag the cursor to highlight the weights in the "% of Material" column for a specific Homogeneous Material and drag it down. Clicking anywhere in the form will remove the sum.

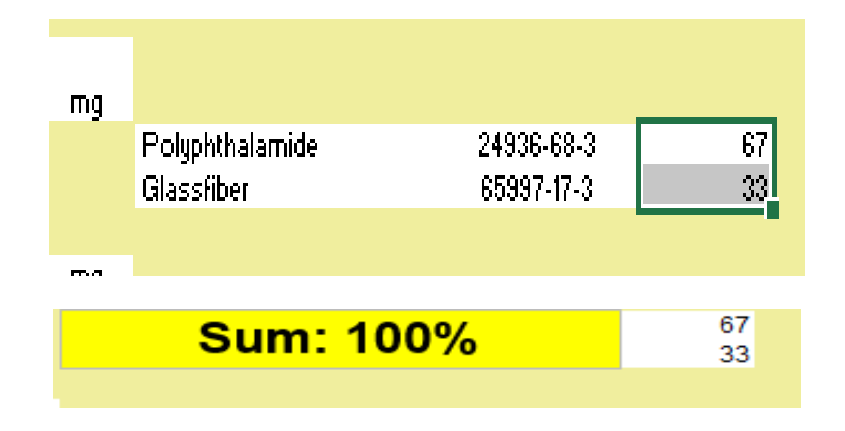

#### 16 - Generating an XML Declaration

To generate a declaration, click on the "Export to XML" button located in the upper left portion of the spreadsheet to begin the error checking process. **IMPORTANT NOTE**: the Legal Declaration must be accepted in order to export an XML declaration. If the legal declaration is declined, the form will not export an XML declaration.

- a. To accept the legal declaration, simply click in cell Q7 (highlighted in red) and then click on "Accept" when the legal declaration pops up
- b. Once accepted, the box will turn Green and allow the Export to XML process to proceed

| Ű.         | •                    | import<br>Export 1 | t File            | Contact Name<br>Contact Phone<br>Contact Email<br>Request Date<br>Respond to Date | antaon kena    | vitv73<br>(604) 2524<br>205-8-26<br>205-8-26 | 500 (18)<br>192<br>1932<br>1930<br>1930<br>1930 |              | Company Name<br>Company ID<br>Contact Name<br>Contact Phone<br>Contact Email | 1EST<br>5UP00000676<br>TEST<br>(20)456-7000<br>TESTA-7000 | illi arood        |                |               | Legal Declaration                                                   | Suppler certiles to<br>information and su<br>to the best of its k<br>that Suppler comp<br>acknowledges that | act that gather<br>joh information<br>noviedge and b<br>pletes this form<br>it Zebra Techno | ed the provided<br>is true and correct<br>eller, as of the date<br>. Supplier<br>logies will rely on |
|------------|----------------------|--------------------|-------------------|-----------------------------------------------------------------------------------|----------------|----------------------------------------------|-------------------------------------------------|--------------|------------------------------------------------------------------------------|-----------------------------------------------------------|-------------------|----------------|---------------|---------------------------------------------------------------------|----------------------------------------------------------------------------------------------------|---------------------------------------------------------------------------------------------|----------------------------------------------------------------------------------------------------|
| LCDR       | IN CONTRACTOR        |                    |                   | Material Declaration                                                              | e #            | M065873                                      | FMD<br>Supplier Su                              | quet Section | Perporce Date<br>Comments                                                    | 2296-05-96-30                                             | Material Sect     | iça.           |               | Supplier Acceptance                                                 | Erer La                                                                                                    | el Sava A                                                                                   | a. Reset                                                                                             |
| Zebra item | Zebra<br>Description | Prode<br>Unit:     | Supplier<br>Part# | Supplier Part<br>Description                                                      | Mass<br>Amount | Mass<br>Units                                | Subpart Name                                    | QTY          | Mass Mass<br>Amount Units                                                    | Homogeneous<br>Material name                              | Material<br>Group | Mass<br>Amount | Mass<br>Units | Substance Nar a                                                     | CAS Number                                                                                                  | x of<br>Material                                                                            | Exemption                                                                                            |
| 24823      |                      |                    | 24653             | Syntox 1055<br>Single Stor<br>Charging Crade                                      | 294.6959       | 1                                            |                                                 |              |                                                                              | Pogo Pie SVP                                              | Olwa              | 0.007          | ,             | re<br>Copper<br>Brimstone<br>Phosphorius red<br>Mangamese<br>S<br>C | 7425-83-6<br>7440-85-8<br>7794-34-9<br>7723-94-0<br>7423-96-6<br>7440-21-3<br>7460-44-0                     | 37.58<br>9.2<br>8.025<br>8.8<br>9.32<br>8.8<br>9.32<br>9.85                                 |                                                                                                    |
|            |                      |                    |                   |                                                                                   |                |                                              |                                                 |              |                                                                              | 805303 (53-640/24                                         | Others            | 0.01           | 1             | M0<br>FE                                                            | 7425-90-7<br>7425-83-6                                                                                      | 85<br>67.22                                                                                 |                                                                                                    |

Please note that in addition to the export status boxes, the status of the export is also indicated in the lower left hand corner of the MS Excel Window.

| Loading.<br>Validation Check: Step 2 of 3, | x<br>41% | (        | )     | About             | Zebra SCF Material Data |
|--------------------------------------------|----------|----------|-------|-------------------|-------------------------|
|                                            |          | Validati | on Ch | eck: Step 2 of 3, | 41%                     |

#### 17 - Error List

Once the error check completes, it will generate a list of errors which must be addressed before creating an XML declaration. The error list will look like something similar to this:

| Error List                                              |                                                                                                    |                                                   |
|---------------------------------------------------------|----------------------------------------------------------------------------------------------------|---------------------------------------------------|
| Please resolve t                                        | below issues before proceeding to export:                                                                                                    |                                                   |
| # Error M                                               | lessage                                                                                                    | Range                                             |
| [1] Supplie<br>[2] Reques<br>[3] 10022-4<br>[4] 10022-4 | er Acceptance must be Accepted in Cell Q7<br>stor Section, Respond by Date cannot be earlier than Request Date. Abortin<br>68-1 Is a controlled substance as per Zebra environmental specification SP-<br>68-1 Is a controlled substance as per Zebra environmental specification SP-<br>68-1 Is a controlled substance as per Zebra environmental specification SP- | Q7<br>99! G3:G6<br>12505 P15:S15<br>12505 P82:S82 |
|                                                         |                                                                                                    |                                                   |
|                                                         |                                                                                                    |                                                   |

To resolve an error, double click on one of the numbered lines. Upon doing so, the form will highlight for quick resolution the cell or cells affected. **IMPORTANT NOTE: once an error is double clicked, it will be removed from the error list.** If the error is not resolved – either by an applicable exemption application, a change to the chemical chosen, or acceptance of the Legal Statement - the error will reappear on the error list when the Export to XML function is utilized again.

Once an error is resolved, the error list can be retrieved at any time by clicking on the "Error List" button located directly below the "Supplier Acceptance" box.

| Legal Statement                                                                                                    |      |      |            |         |       |  |  |  |  |  |  |
|----------------------------------------------------------------------------------------------------|------|------|------------|---------|-------|--|--|--|--|--|--|
| Supplier certifies that it has gathered the provided information and such information is true and correct to the best of its knowledge and belief, as of the orthat Supplier completes this form. Supplier acknowledges that Zebra Technologies will rely or the supplice that Supplier to the completes that Supplier completes that Supplier to the supplier acknowledges that Zebra Technologies will rely or the supplice that Supplier to the supplier to the supplier to the supplier completes the supplier to the supplier to the supplier completes the supplier to the supplier to the supplice to the supplice to the suppli |      |      |            |         |       |  |  |  |  |  |  |
| Supplier Accepta                                                                                                    | nce  |      |            |         |       |  |  |  |  |  |  |
|                                                                                                    | Rest | tore | Error List | Save As | Reset |  |  |  |  |  |  |
|                                                                                                    |      |      |            |         |       |  |  |  |  |  |  |

Once all errors have been addressed, the error list button will disappear and an XML declaration can be created. Please specify a location to save the declaration to. A prompt will then appear giving direction to submit the completed SCF file and the XML declaration back to the Zebra representative who initially sent the MD request. Click "OK" to complete this task.

| File Create | d!                                                                                                    |
|-------------|----------------------------------------------------------------------------------------------------|
| 4           | XML generation complete! Please email this Excel file and XML for<br>processing to:<br>test@testing.com |
|             | ОК                                                                                                    |

#### 18 - Decimal Place Adjustment

In the event a file is imported and the decimal places in Column R need to be adjusted, this can be done by clicking on cell R10. Once this is done, a pop-up box will appear allowing the decimal place to be adjusted to the left or right. This functionality is important when the original data has been collected in PPM (parts per million) units.

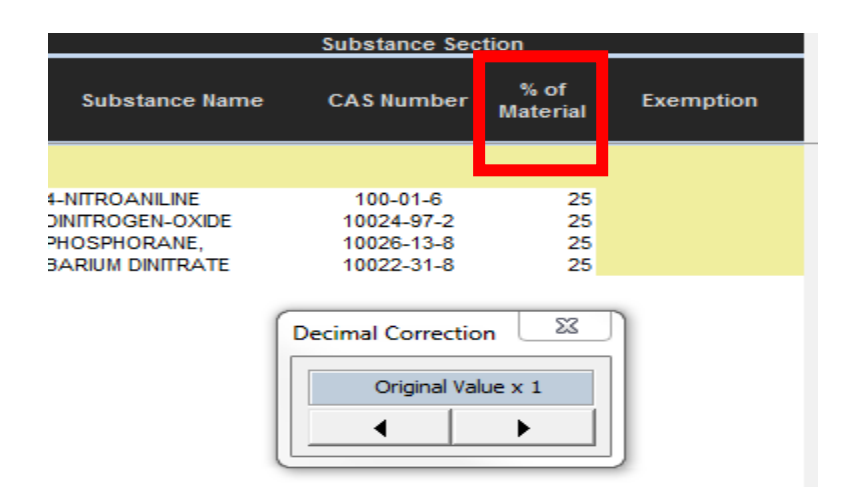

#### 19 - Auto-Save Functionality

It is **EXTREMELY IMPORTANT** to note that the SCF uses the Auto-Save functionality to help ensure that no work is lost when the form is closed down. As a result, if changes are made to the form in error, there is no way to go back to an older version unless someone completing the form performed a "Save-As". Users are encouraged to note this point and use the "Save-As" feature as necessary.

#### 20 - Restore Function

If the form needs to be reverted back to an older version, the restore capability will help accomplish this. The SCF will take a snapshot of itself each time the reset button is clicked, an import is performed, and every 10 minutes while the form is open. The "Restore" button will appear at the top of the below the "Supplier Acceptance" as shown below.

|                     | Legal                                                              | Statement                                                                                        |                                                                                               |                                                                        |
|---------------------|--------------------------------------------------------------------|--------------------------------------------------------------------------------------------------|-----------------------------------------------------------------------------------------------|------------------------------------------------------------------------|
| Legal Declaration   | Supplier of<br>information<br>to the best<br>that Supp<br>acknowle | certifies that it h<br>on and such inf<br>at of its knowled<br>lier completes<br>dges that Zebra | nas gathered th<br>ormation is true<br>lge and belief, a<br>this form. Supp<br>a Technologies | e provided<br>e and correct<br>as of the date<br>blier<br>will rely on |
| Supplier Acceptance |                                                                    |                                                                                                  |                                                                                               |                                                                        |
|                     |                                                                    | Restore                                                                                          | Save As                                                                                       | Reset                                                                  |

When the Restore button is clicked, a series of possible restore points are displayed along with the option to preview what the restore point would look like.

| Restor | e Options     | ×                   |
|--------|---------------|---------------------|
| #      | Restore Point | Time                |
| 1      | 2 min ago     | 01-06-2016 16:42:08 |
| 2      | 12 min ago    | 01-06-2016 16:32:08 |
| 3      | 14 min ago    | 01-06-2016 16:30:07 |
|        |               | Preview Set         |

To preview a restore point, select one of the restore points (each line item above is a restore point) and click on the Preview button. The preview option will allow the user to scroll and review the data being restored in the SCF.

| Restor | e Options     |                     |                                                |
|--------|---------------|---------------------|------------------------------------------------|
| #      | Restore Point | Time                |                                                |
| 1      | 2 min ago     | 01-06-2016 16:42:08 | Up                                             |
| 2      | 12 min ago    | 01-06-2016 16:32:08 | ii                                             |
| 3      | 14 min ago    | 01-06-2016 16:30:07 | Left Click on the<br>buttons to<br>scroll Down |

To restore the SCF to an earlier point, click on Set and the form will then revert back to that point. If the user does not wish to complete the restore function and wants to continue working on the current version, simply click on the "X" in the top right corner to close the box and resume working on the SCF.

#### 21 - Comments Box

Should the need exist to add a note to a Zebra representative, further explain a substance selection, or wish to include a comment for any other reason, this can be done by using the Comments box located in the Supplier Information header at the top of the SCF.

Click in the comments box located in cell J8 and a text window will appear. Any free form text can be entered in the comments box by either manually typing or by pasting. Once entering text is complete, click on the "OK" button. If the comments box was clicked in error, simply click on the "CANCEL" button to make it disappear.

|                     |        | Supplier Information |               |                              |      |                   |                |
|---------------------|--------|----------------------|---------------|------------------------------|------|-------------------|----------------|
|                     |        | Company              | Name          | test                         |      |                   |                |
|                     |        | Contact N            | lame          | test                         |      |                   |                |
|                     |        | Contact F            | hone          | 86 10 5909 0500              |      |                   |                |
| Click have to       |        | Contact E            | mail          | test@test.com                |      |                   |                |
|                     |        | German               | Date          | 2016-01-06-16:30             |      |                   |                |
| anable the text bey |        | Comment              | *             |                              |      |                   |                |
|                     | ection |                      |               |                              | Mate | erial Sectio      | n              |
|                     | TY     | Mass<br>Amount       | Mass<br>Units | Homogeneous<br>Material name | -    | Material<br>Group | Mass<br>Amount |
|                     |        |                      |               |                              |      |                   |                |
|                     | 1      | 26.32                | mg            |                              | Oth  | r Ferrous         |                |
|                     |        |                      |               |                              | allo | s, non-           |                |
|                     |        |                      |               | SPCC                         | stai | iless steels      | 26.32          |
|                     | Comm   | nents                |               |                              |      |                   | 23             |
|                     |        |                      |               |                              |      |                   |                |
|                     |        |                      |               |                              |      |                   |                |
|                     |        |                      |               |                              |      |                   |                |
|                     |        |                      |               |                              |      |                   |                |
|                     |        |                      |               |                              |      |                   |                |
|                     |        |                      |               |                              |      |                   |                |
|                     |        |                      |               |                              |      |                   |                |
|                     |        |                      |               |                              |      |                   |                |
|                     |        |                      |               |                              |      |                   |                |
|                     |        |                      |               |                              |      | ♥                 |                |
|                     |        |                      |               |                              |      | Ok 0              | Cancel         |
|                     |        |                      |               |                              | -    |                   |                |

The Comments box is available for use at all times during the SCF completion. **IMPORTANT NOTE:** text in Comments text box is not included in the error checking process and will not appear as part of the final XML declaration.

#### 22 - Special Characters

A note about using special characters – as illustrated in the <u>REMINDER box</u>, <u>bullet point #5</u>, when initially opening the form, special characters will automatically be converted to a dash in order for the SCF to export and then import properly into the database. Once the declaration has been imported, the special characters will remain intact. The form will accept:

| ~  | ' | = | ( | \$ | ? | }   |   |
|----|---|---|---|----|---|-----|---|
| `` | , | [ | ) | ^  | / |     | - |
| !  | < | ] | % | &  | ١ | - , |   |
| @  | > | { | # | *  | + | :   | " |

**IMPORTANT NOTE**: the quotation marks character, highlighted in RED is not an acceptable character and is not compatible with the SCF.

#### 23 - FREQUENTLY ASKED QUESTIONS:

| QUESTION:                                                                                                    | ANSWER:                                                                                                    |
|----------------------------------------------------------------------------------------------------|----------------------------------------------------------------------------------------------------|
| Why won't the SCF open in my version of Microsoft Office?                                                                                                    | The SCF was verified to be compatible in Microsoft Office 2003 or newer as well as 32/64 bit environments. Verify the version of Microsoft Office running on the computer is 2003 or newer. Please also note that the SCF will run slower on machines running Office 2003. Please contact your Zebra representative if you continue to experience compatibility issues. |
| Where can I find the Zebra<br>environmental compliance<br>specification?                                                                                                    | Zebra's environmental specification is located on its<br>corporate website at the following link:<br><u>http://www.zebra.com/compliance-SCF</u><br>If you are experiencing issues accessing the specification,<br>please contact your Zebra representative and a copy of the<br>specification can be e-mailed to you.                                                   |
| Why can't I edit the supplier part #?                                                                                                    | The supplier part # is locked and can only be edited by an<br>authorized Zebra representative. This is to ensure data<br>integrity is maintained in our system during the importing<br>declaration process. Please contact a Zebra representative<br>immediately if there is an issue with the supplier part #.                                                         |
| Why can't I add a new CAS #?                                                                                                    | Ensure that in addition to adding the CAS # in the New CAS # section of the CAS # list that you are also adding a description. The SCF needs to have both a CAS # and a description in order to generate a new CAS #.                                                                                                    |
| The error list is showing the following<br>error: "10022-68-1 is a controlled<br>substance as per Zebra<br>environmental specification CPZ-CE-<br>010". How do I resolve this? | This error indicates a controlled substance has been<br>specified above the maximum allowable threshold per<br>Zebra's environmental spec. You will need to select a valid<br>exemption to eliminate the error.                                                                                                    |

| I've opened the SCF to start a<br>declaration and have also opened<br>another Excel file to populate the<br>SCF from an e-mail attachment. The<br>second Excel file does not have a<br>ribbon bar and I cannot copy/paste<br>data from the file. How do I fix this? | The second Excel spreadsheet has inherited the sheet<br>protection from the SCF. This happens in Microsoft Office<br>2010 and newer. Close the secondary spreadsheet then<br>re-open it. This will reactivate the file and remove the<br>inherited protection from the SCF.                                                                                                    |
|----------------------------------------------------------------------------------------------------|----------------------------------------------------------------------------------------------------|
| I'm trying to import a .MCC file but it<br>is not importing correctly. How do I fix<br>this?                                                                                                    | Some .MCC files are structured differently than others. We will need to "reset" the .MCC file then re-import it.<br>1. Export the .MCC file to a tab delimited file<br>2. Import the Tab delimited file into a blank ICC form<br>3. Certify and export the ICC form<br>4. Import the new .MCC file into the SCF                                                                                                    |
| Why is the Export to XML error checking process taking so long?                                                                                                    | Note that the larger the SCF, the longer the error checking process will take after clicking "Export to XML". This is a normal operation of the SCF. It is typical for an SCF file with 8,000-10,000 rows of data to take anywhere from 10-15 minutes to complete error checking.                                                                                                    |
| What can I do to help speed up the error checking process on a large file?                                                                                                    | To help speed up the process, take a look at the subparts<br>listed throughout the SCF and make sure each one has a<br>unique name. For example, if "CABLE" or "IC" is listed<br>more than once, the SCF will flag that as an error and the<br>more errors present in the SCF, the longer the error<br>checking will take. Ensuring there are as little duplicate<br>sub-parts as possible and also ensuring all of the proper<br>exemptions are selected where applicable will help to<br>speed up the error checking process. |
| The cursor won't go past Column N<br>when adding a row. Why can't I add<br>a row?                                                                                                    | The SCF is locked at Rows 11 and 12. Data cannot be inserted at these rows. Ensure rows are being added at Row 13 or below.                                                                                                    |
| The weights of the substances do not<br>equal up to 100% of the<br>homogeneous material. How should I<br>proceed?                                                                                                    | In the event the total substance weights are less than 100%, the "MISC, NOT TO DECLARE" entry from the CAS # list can be selected and the missing percentage can be used to total up to 100%.                                                                                                    |

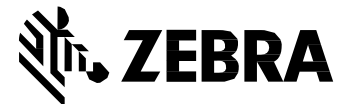

Zebra Technologies Corporation 3 Overlook Point Lincolnshire, IL 60069, U.S.A. http://www.zebra.com

Zebra and the stylized Zebra head are trademarks of ZIH Corp., registered in many jurisdictions worldwide. All other trademarks are the property of their respective owners.

© 2017 ZIH Corp and/or its affiliates. All rights reserved.